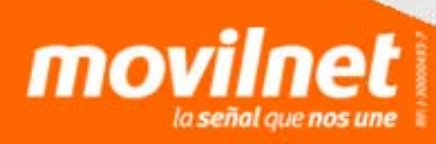

Para realizar la configuración del router Wi-Fi en el equipo BlackBerry 9930 con la versión de software 7.1.0 debes seguir los siguientes pasos:

- **1.** Accede al menú de tu equipo BlackBerry
- **2.** Selecciona Gestionar Conexiones
- 3. Activa el router Wi-Fi

moviln

i señal que nos une

**4.** Introduce el nombre de la red

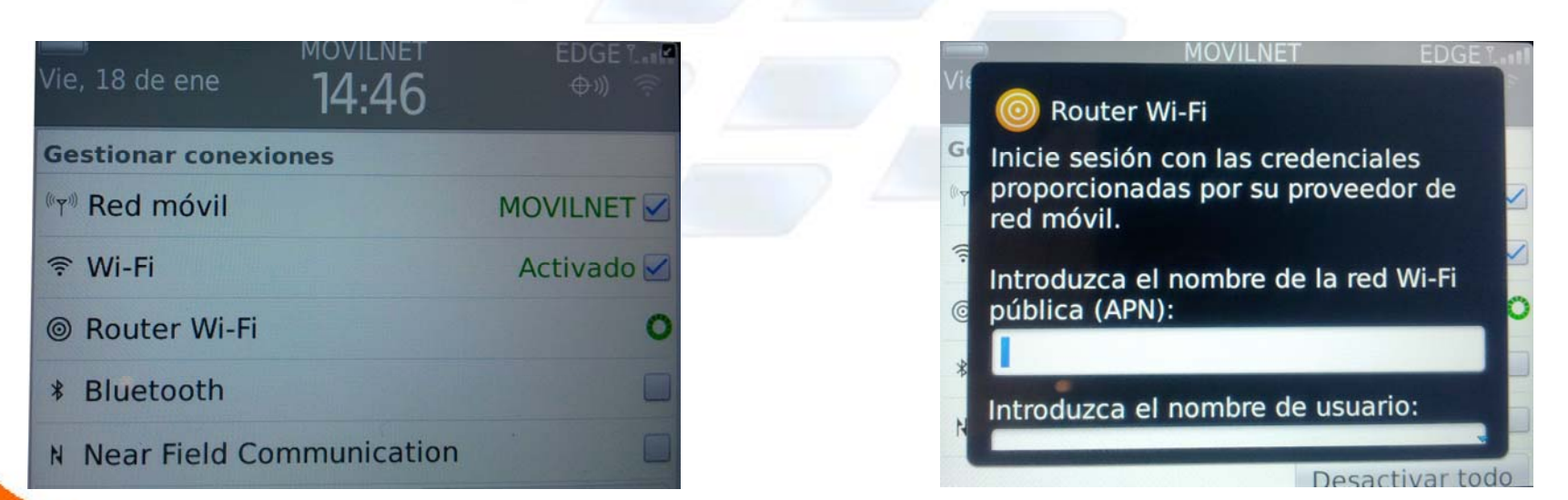

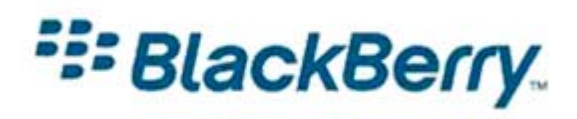

#### 5. Incluye tu Usuario

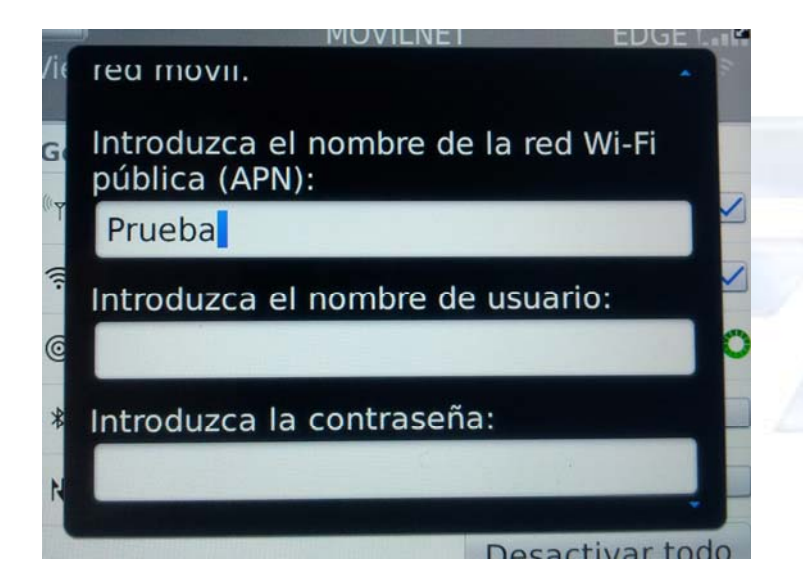

#### 6. Incorpora la Contraseña

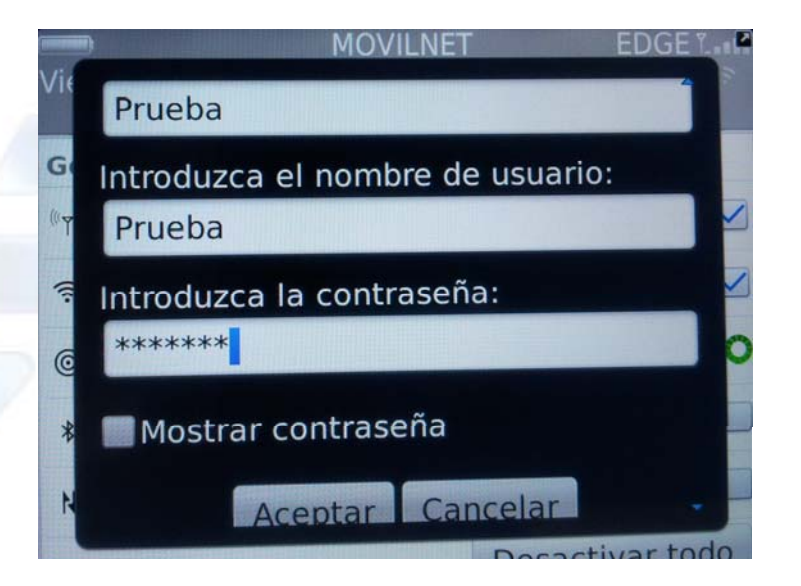

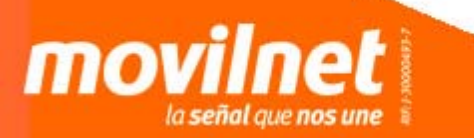

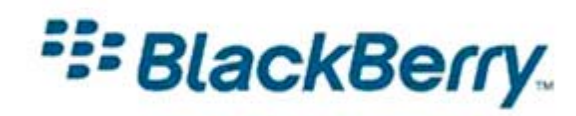

7. Introduce una Clave de Acceso

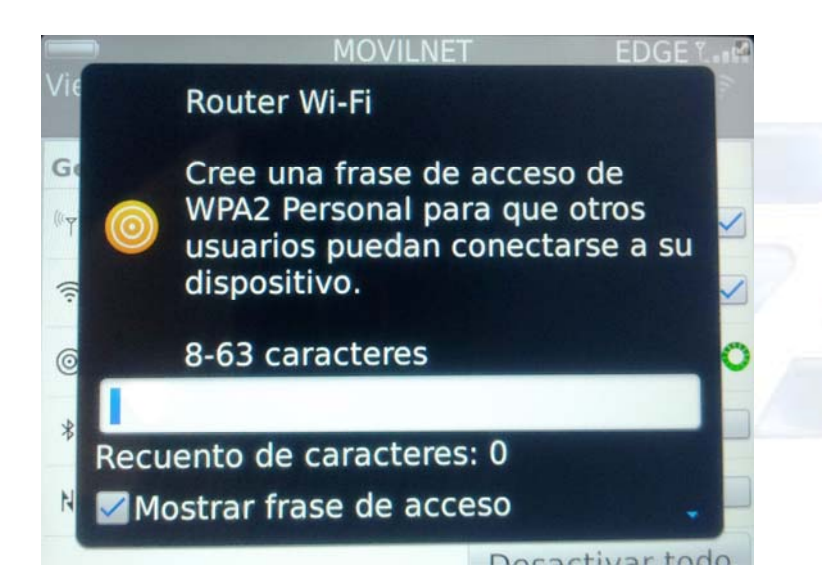

8. Se presentan las condiciones de uso del router Wi-Fi

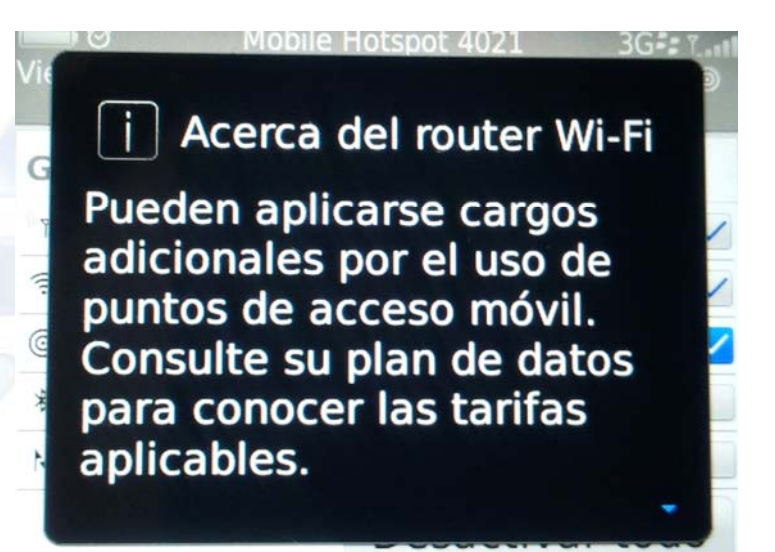

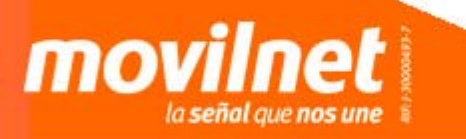

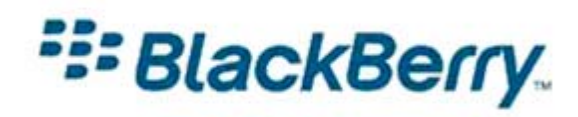

9. Acepta las condiciones de uso

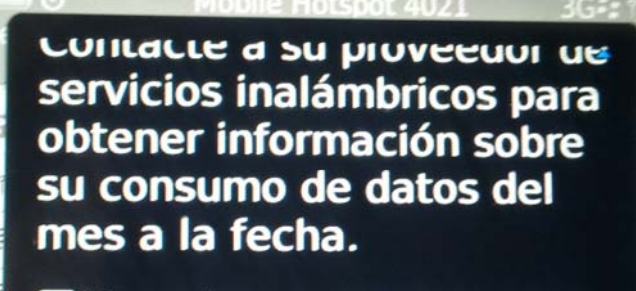

No volver a mostrar esto

Aceptar

8. Router Wi-Fi estará conectado

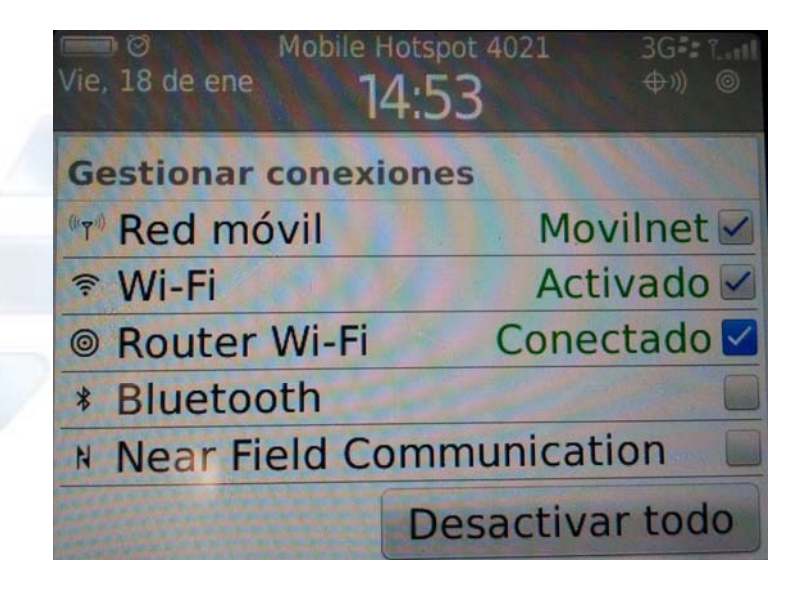

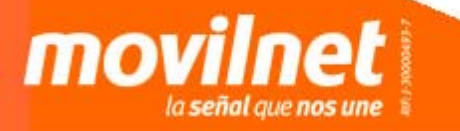

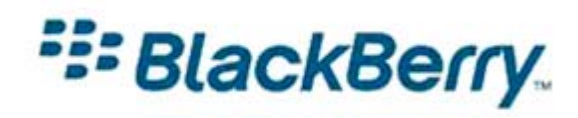